#### **Amending Results**

| Purpose | <ul> <li>This procedure provides instructions for adding results to a verified Final Report in the Cerner Microbiology Module.</li> <li>Amending results can be performed by using Microbiology Result Entry.</li> </ul> |  |  |
|---------|----------------------------------------------------------------------------------------------------|--|--|
| Scope   | The instructions for amending results are intended for Clinical Laboratory Scientists.                                                                                                    |  |  |
| Policy  | Reports are amended only when an additional result needs to be added to a verified Final Report in the Cerner Microbiology Module.                                                                                       |  |  |
|         | Continued on next page                                                                                                    |  |  |

#### Procedure Follow the steps below to amend results that have been previously verified using Microbiology: Result Entry. Action Step Icon Click on the Microbiology: Result Entry icon on the Cerner 1 AppBar. 2 The **Result Entry** screen opens. • Scan the barcode or type the accession number in the Accession field. • Enter **Amend** in the **Entry** field. • Press Enter. 😵 PathNet Microbiology: Result Entry \_ 🗆 X Task Edit View Workqueue Help Accession: 2-14-017-000004 Procedure: VC RESP **\*** Status: Complete Alerts: -Demographics:-Commerce, AccordDC Female ANDERSON II, FRED LAW ... 10218500 12/10/1951 8/9/2012 2:55 PM 1/17/2014 12:40 PM 62 years 10218500 BaldwinPrk Area / BPK DMB FP / Baldwin Park Medical Center Area (SC) Organism: (none) Entry: Amend Update Dt/Tm Tech ID Status Report Note Corr Pos Abn Description Report Text 1/17/2014 12:41 PM MED137 Verified Final Final Report Influenza Virus Type A isolated in cell culture ⁺⊗ Confirmed by fluorescent antigen test. ŧ١

Continued on next page

| Step | Action                                                                                                    |
|------|----------------------------------------------------------------------------------------------------|
| 3    | The Amended Final Report dialog box opens.                                                                                                    |
|      |                                                                                                    |
|      | Response:                                                                                                    |
|      | FLUA                                                                                                    |
|      | Cell Up Cell Down Cell Left Cell Right Phrase Up <b>Organism observations:</b>                                                                                                    |
|      | Insert Cell Delete Cell Freetext Select Row Chart View:                                                                                                    |
|      | Influenza Virus Type A isolated in cell culture. Confirmed by fluorescent antigen tes                                                                                                  |
|      |                                                                                                    |
|      | Route Cancel Route Perform Verify Cancel                                                                                                    |
| 4    | <ul> <li>Enter the additional result in the highlighted response box.</li> <li>Press Enter to expand the report in the Chart View window.</li> <li>Click the Verify button.</li> </ul> |
|      | Cell Lo Cell Down Cell Left Cell Bight Phrase Lo Organism observations:                                                                                                    |
|      | Insert Cell Delete Cell Freetext Select Row                                                                                                    |
|      | Chart View:                                                                                                    |
|      | Influenza Virus Type A isolated in cell culture. Confirmed by fluorescent antigen tes Respiratory Syncytial Virus isolated in cell culture. Confirmed by fluorescent antigen           |
|      |                                                                                                    |
|      | Route Cancel Route Tancel                                                                                                    |

Continued on next page

| Document No.: LIS.SCPMG.045 | Path of Workflow |
|-----------------------------|------------------|
| Version No.: 01             | Page 3 of 5      |

| Step | Action                                                                                                    |  |  |  |  |  |
|------|----------------------------------------------------------------------------------------------------|--|--|--|--|--|
| 5    | The <b>Report</b> field changes to <b>Amended Final Report</b> and the <b>Report</b>                                                                                                    |  |  |  |  |  |
|      | Text changes to display the updated information.                                                                                                    |  |  |  |  |  |
|      | Here is an example of an Amended Final Report in the Microbiology                                                                                                    |  |  |  |  |  |
|      | Module:                                                                                                    |  |  |  |  |  |
|      | PathNet Microbiology: Result Entry                                                                                                    |  |  |  |  |  |
|      | Task Edit View Workqueue Help                                                                                                    |  |  |  |  |  |
|      |                                                                                                    |  |  |  |  |  |
|      | Accession: 2-14-017-000004 Procedure: VC RESP Status: Complete Alerts:                                                                                                    |  |  |  |  |  |
|      | Demographics:<br>Commerce AccordDC Female ANDERSON IL FBED LAW                                                                                                    |  |  |  |  |  |
|      | 10218500 12/10/1951 8/9/2012 2:55 PM 1/17/2014 12:40 PM                                                                                                    |  |  |  |  |  |
|      | 10218500 62 years BaldwinPik Area / BPK DMB FP / Baldwin Park Medical Center Area (SC)                                                                                                    |  |  |  |  |  |
|      | Organism: (none) Entry: Entry:                                                                                                    |  |  |  |  |  |
|      | Update Dt/Tm Tech ID Status Report Description Note Corr Pos Abn Report Levt                                                                                                    |  |  |  |  |  |
|      | Confirmed by fluorescent antigen test.                                                                                                    |  |  |  |  |  |
|      | Confirmed by fluorescent antioen test                                                                                                    |  |  |  |  |  |
|      | Confirmed by fluorescent antigen test.                                                                                                    |  |  |  |  |  |
| 6    | Click on the Coltana Articlar is a sufficient of the test hands with the                                                                                                    |  |  |  |  |  |
| 0    | report below.                                                                                                    |  |  |  |  |  |
|      |                                                                                                    |  |  |  |  |  |
|      |                                                                                                    |  |  |  |  |  |
|      |                                                                                                    |  |  |  |  |  |
|      |                                                                                                    |  |  |  |  |  |
|      |                                                                                                    |  |  |  |  |  |
|      | Vanne: Commerce, AccordDC Provide: AVDERSON II, FRED LAWRENCE<br>MDW/Age/Sex: 10218500/62 years/Pemale Admit Date: 08/09/12 14:55                                                                                                    |  |  |  |  |  |
|      | Ene Type: Outpatient Location: BaldwinPek Acea/Diamond Bac 808/BEN DMB FP<br>Procedure: VC RESP Source: Masopharynx Collect Date: 01/17/14 12:39                                                                                                    |  |  |  |  |  |
|      | Accession:         2-14-017-000004         Body Site:         Receive Date:         01/17/14 12:40           Secv. Res:         SWL Vic Cult NB:         Pt Source:         Start Date:         01/17/14 12:40           SetViction:         Debborosci         Start Date:         01/17/14 12:40 |  |  |  |  |  |
|      | Date Time Tech & Task Results                                                                                                    |  |  |  |  |  |
|      | 01/17/14 13:05 MED137 Amend Status: Verified<br>Influence Views Type A isolated in cell culture. Confirmed by fluorescent antigen test.                                                                                                    |  |  |  |  |  |
|      | Respiratory Syncytial Virus isolated in cell culture. Confirmed by fluorescent antigen test.<br>01/17/14 12:41 MED137 Final Influence Virus Tyme & isolated in cell culture. Confirmed by fluorescent antigen test.                                                                                |  |  |  |  |  |
|      | Total accession selected: 1                                                                                                    |  |  |  |  |  |
|      | ANALANA END OF REPORT ANALANA                                                                                                    |  |  |  |  |  |
|      |                                                                                                    |  |  |  |  |  |
|      |                                                                                                    |  |  |  |  |  |

Continued on next page

| Non-Controlled<br>Documents | <ul> <li>The following non-controlled document supports this procedure.</li> <li>Cerner GenLab Participant Guide – Fall 2011 Version 2.1</li> </ul> |  |  |
|-----------------------------|----------------------------------------------------------------------------------------------------|--|--|
| Author(s)                   | Edna Makalintal, CLS                                                                                                    |  |  |

#### **Amending Results**

Reviewed and approved by:

ŧ

| Signature                                                | Date    |
|----------------------------------------------------------|---------|
| Nefturin Puni                                            | 3/11/14 |
| Stephanie Prien, MS, MT(ASCP)                            |         |
| SCPMG Laboratory Informatics Director                    |         |
| MK.                                                      | 3/12/14 |
| Ji Veon Kim, MD, MPH                                     |         |
| Physician-in-Charge, Laboratory Informatics              |         |
| M, wispus                                                | 3/26/14 |
| Darryl Erik Palmer-Toy, MD, PhD                          |         |
| Assistant Medical Director of Laboratory Services, SCPMG |         |
| Medical Director, SCPMG Regional Reference Laboratories  |         |

Reviewed and approved by (for Medical Center Area Approval Only):

| SIGNATURE                                     | DATE                                         |
|-----------------------------------------------|----------------------------------------------|
|                                               |                                              |
| Name:<br>Operations Director, Area Laboratory | <u>.                                    </u> |
|                                               |                                              |
| Name:                                         |                                              |
| CLIA Laboratory Director                      |                                              |

# **Amending Results**

# **HISTORY PAGE**

| Type<br>of Change:<br>New, Major,<br>Minor | Description of Change(s) | SCPMG<br>Laboratory<br>Informatics<br>Director/Date | Operations<br>Director, Area<br>Laboratory<br>Review/Date | CLIA<br>Director or<br>Designee<br>Review/Date | Local<br>Implementation<br>Initials/<br>Date |
|--------------------------------------------|--------------------------|-----------------------------------------------------|-----------------------------------------------------------|------------------------------------------------|----------------------------------------------|
| New                                        |                          |                                                     |                                                           |                                                |                                              |
|                                            |                          |                                                     |                                                           |                                                |                                              |
|                                            |                          |                                                     |                                                           |                                                |                                              |
|                                            |                          |                                                     |                                                           |                                                |                                              |
|                                            |                          |                                                     |                                                           |                                                |                                              |
|                                            |                          |                                                     |                                                           |                                                |                                              |
|                                            |                          |                                                     |                                                           |                                                |                                              |
|                                            |                          |                                                     |                                                           |                                                |                                              |
|                                            |                          |                                                     |                                                           |                                                |                                              |
|                                            |                          |                                                     |                                                           |                                                |                                              |